## WebUntis: Anmeldung und Wahl des Seminarfachs (Donnerstag 22.06.2023 von 21:00 Uhr bis 22:00 Uhr) bzw. des Wahlpflichtfaches (Freitag, 23.06.2023)

**Hinweis**: Führen Sie die Erstanmeldung auf einem Computer durch, da es in der App/auf dem Smartphone zu Problemen kommen kann!

## Anmelden

- **O** Aufrufen der Homepage unserer Schule <u>www.fosbos-ffb.de</u>
- Anklicken des Reiters -> neues Fenster *WebUntis* öffnet sich
- O Login haben Sie bereits am Anfang des Schuljahres erhalten

Bitte probieren Sie Ihren Login bis aus, um sicherzustellen, dass Ihr Login funktioniert. Bei Problemen wenden Sie sich bitte bis 21.06.2023 10:00 Uhr an Herrn Wolf oder Herrn Räthel.
Spätere Anfragen zum Login werden vor der Wahl nicht mehr beantwortet!

• "neue" Schüler:innen erhalten ihr Login rechtzeitig per Mail

## Kurswahl

C

- Die Wahlen erfolgen nach dem Windhundprinzip!
- Auswahl des Symbols für *Kurse* (s. Abbildung)
- *<Kursvorschau>*: Hier werden alle angebotenen Kurse für alle Fachrichtungen angezeigt. Hier können Sie sich bereits im Vorfeld über die Inhalte, die Platzzahl und Besonderheiten (z. B. die Einbringungsfähigkeit) informieren.
- Ab dem Tag der Anmeldung sind unter dem Reiter *Anmeldung* die möglichen Kurse für Ihre Fachrichtung zu sehen. Sie können sich für diese Kurse an aber auch wieder abmelden. Sie **müssen** sich für ein Seminarfach bzw. später für ein Wahlpflichtfach anmelden.

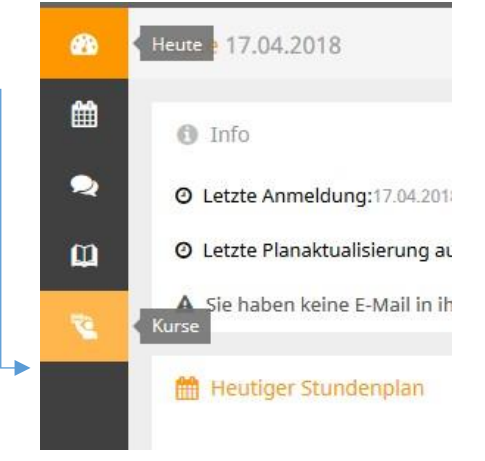

Die Anmeldung erfolgt über einen Klick auf das Stift-Symbol.

| æ  | 🤨 Anmeldung | 🌡 Mein | e Kurse 🛛 👁 | Kursvorscha | L             |
|----|-------------|--------|-------------|-------------|---------------|
| Ħ  | Fach        | Kursł  | ategorien   | Status      |               |
| 2  | - Alle -    | ▼ - Al | le - 🔻      | - Alle -    | •             |
| Φ  | * Name      | Wst    | Teilnehmer  | Kursv       | vahlkategorie |
| 72 | 0 Elemente  |        |             |             |               |

• Unter dem Reiter <*Meine Kurse*> sehen Sie die Kurse/den Kurs, für welche/n Sie sich angemeldet haben.

## Hinweis: Bitte immer abmelden!